**Powerschool is an important program** that we use to track attendance, submit grades, keep in touch and gain access to your emergency information and contacts. This is why it is critical that it is filled in correctly and promptly so that we are all set to ensure our staff has all the information needed for your students to have a great year at Holy Trinity!

## Even if you are a returning family, this must be updated each year.

If you are a new family, you will need to create a new account with the codes we will provide to you.

## Please complete E Registration with PowerSchool right away:

Go to https://ddm.powerschool.com/public/ to login or set up your account.

## Be sure to remember your username and password.

This will allow you to do E Registration updates every school year.

If you are a new family we will send you Access ID codes and an Access Password.

| reate Parent Accou                                        | int                                                      |                   |
|-----------------------------------------------------------|----------------------------------------------------------|-------------------|
| arent Account Details                                     |                                                          |                   |
| irst Name                                                 |                                                          |                   |
| ast Name                                                  |                                                          |                   |
| mail                                                      |                                                          |                   |
| Re-enter Email                                            |                                                          |                   |
| esired Username                                           |                                                          | THIS IS WHERE YOU |
| Password                                                  |                                                          | CREATE YOUR OWN   |
| Re-enter Password                                         |                                                          |                   |
| Password must:                                            | •Be at least 8 characters long                           |                   |
| nk Students to Account                                    |                                                          |                   |
| Inter the Access ID, Access Passwor<br>our Parent Account | rd, and Relationship for each student you wish to add to |                   |
| 1                                                         |                                                          |                   |
| Student Name                                              |                                                          | THIS IS WHERE YOU |
|                                                           |                                                          |                   |

## Once logged in, follow these instructions:

- After you login, please go to the bottom left-hand side and click on E Registration. This opens up a screen with tabs across the top. There are about 7-9 tabs/screens with information to review or update. Please click on each tab to ensure all fields are filled in correctly. It will tell you when you are completed with the process. Please read below for specific instructions on how to fill out the tabs.
- 2. Demographics Tab: Review and if needed, update. Press Save to advance to the next tab.
- 3. Health Tab: Review and if needed, update. Press Save to advance to the next tab.
- 4. Contacts Tab:

A: There will be an additional tab for each contact. If you need to delete a contact or accidentally duplicate a contact, click on his/her tab, click "Add" next to Relationships and then on the right hand side there will be a blue "Delete Contact for this Student" button. NOTE: Some of those changes will not occur until approved on our end. Thanks for your patience.

B: Please use the images below to set up each individual contact accurately. The fields in the contact section populate teacher email lists, our emergency contact SMS (text) system and the Friday News. If they are not filled in you will miss out on important communications from the school. Please also make sure you have holytrinity@htschool.org added into your contact list so that emails are not blocked.

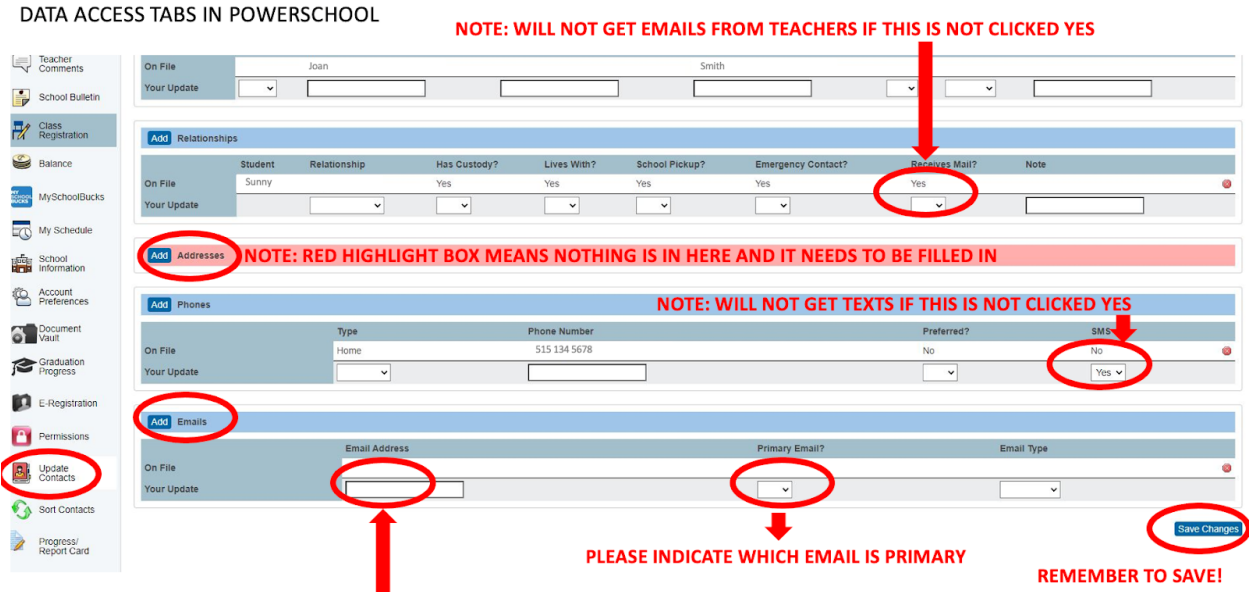

NOTE: WILL NOT GET FRIDAY NEWS EMAILS IF NO EMAIL HERE

- 5. Contacts Sort Tab: Place the student's contacts in the order you would like them to be contacted.
- 6. Permissions: Review and if needed, update. Press Save to advance to the next tab.
- 7. Documents: Directions on the page. Press Continue to advance to the next tab.
- 8. Finish: Read the note for your current status. A green check mark indicates your e-registration has been completed.